# PORTA PHOTO ALBUM

<<< MEMO FOR USE >>>>

## ▶ PORTA PHOTO ALBUM GENERATOR

The PORTA album generator version 1.04 est available as "common license" on the web site of his creator http://www.stegmann.dk/mikkel/porta/ . Download [PortaSetup1\_04.exe ]. Launch this file and follow the usual procedure which is short.

# ALBUM FOLDER

Select the pictures for the album and set them in a folder [select]. By default, Porta will create the album in a sub-folder [album] of [select]. Our preference is the [Portfolio] folder containing both [album] and [select].

# ► LANCHING

Start Porta with *Porta.exe*, or by shortcut. By default, Porta will use the last used options.

| Alternative | ely, select a Porta album folder for editing. |
|-------------|-----------------------------------------------|
|             | Didies                                        |
|             |                                               |
|             | 🖃 🧰 Portfolio 📃                               |
|             | select                                        |
|             | 🛅 statiques                                   |
|             | 🖶 🧰 Voir                                      |
|             |                                               |
| Dossier :   | select                                        |
|             |                                               |
|             | OK Annuler                                    |

Go to the [select] folder. When chosen the name is displayed, push OK.

## Main window of Porta :

| Title                                                                 | Footer         |  |  |
|-----------------------------------------------------------------------|----------------|--|--|
| Destination: E:\Galeries\galeries Porta\Portfolio\select\album change |                |  |  |
|                                                                       | - 1            |  |  |
| Edit Album Options Ab                                                 | out/Help Start |  |  |

Click on change, and select [album] in the folder [Portfolio] If the sub-folder [album] has not been created yet, do it now.

• <u>Title</u> = The title which will be displayed in the foreword of the album. By default Porta sets the name of the folder of the photographs. Choose a comprehensive and self explanatory title.

• <u>Footer</u> = Set the year and replace *Powered by Porta* by your own copyright name.

**NB** Never click on the start button before having completely achieved the tasks within the Options et Edit album sections.

## **OPTIONS**

The first time the options are those of Porta. Then they are those of the latest album saved. For a customization, have a look at each of the possibilities of these options.

# ► EDITING

Edit album opens the editing window as hereunder :

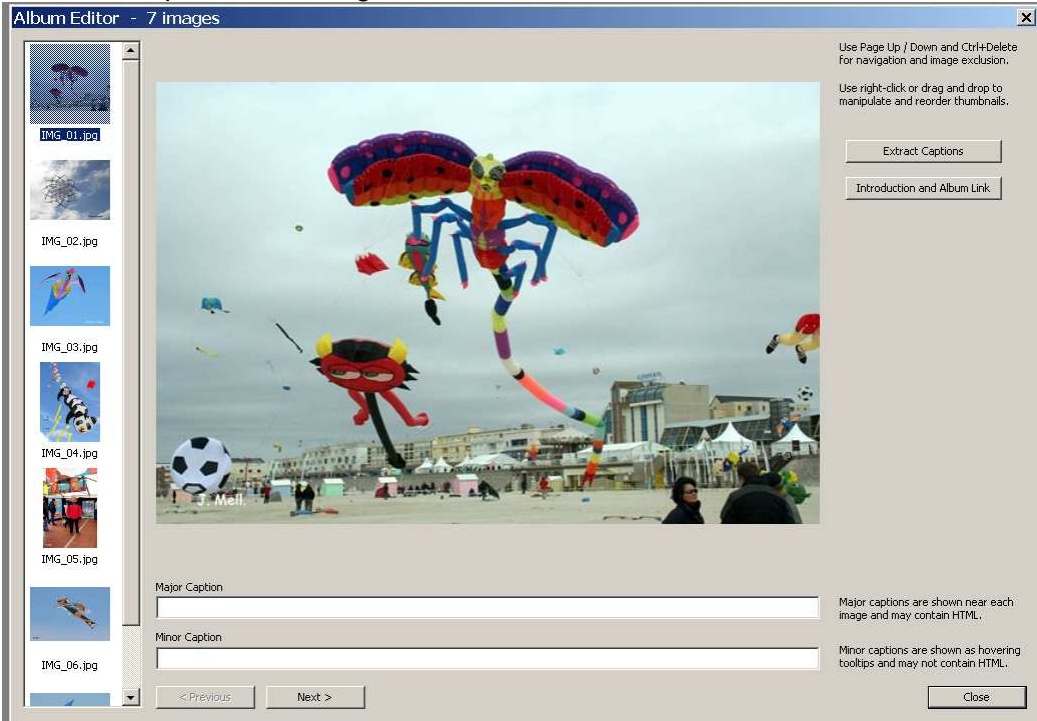

#### **Extract captions**

The first time they are those of Porta. Then they are those of the latest album saved. It's defines automatic setting of captions or manual filling (see below).

#### Introduction and album link

- introduction = the text displayed when opening the album.
- <u>album link</u> = the link which is displayed over or aside the thumbnails column. it is not mandatory.

#### Order of the photographs

See the instructions

Major caption = the comment displayed under each picture of the album

**Minor caption** = the information displayed in the mouse hover box.

**Previous / Next** : to go to other pictures, or click on the thumnails.

**Close** : When keyboarding is achieved, back to the main window. It is always possible to go back to editing.

## ► CREATION

Click on **start** lead irreversibly to the final stage. It is quick, 30 for 70 photos. When achieved, the "show album" button will display immediatly the album.